| Descargar y ejecutar el IVMS 4500<br>Abrirlo,                                                                                                    | Image: Solution of the solution of the soluti |
|----------------------------------------------------------------------------------------------------|----------------------------------------------------------------------------------------------------|
|                                                                                                    |                                                                                                    |
| Hacer clic en ícono arriba a la izquierda, se<br>desplegará esta imagen, hacer clic en<br>Dispositivos<br>Y luego en "+" en alto a la derecha, "añadir<br>Manualmente" | Image   Image   Image </th                                                                                                    |
| Programar como sigue:                                                                                                    | 교 📾 📾 1×41 (전 <sup>16</sup> , , , i ) 90% 🗎 08:08                                                                                                    |
| Apodo: El nombre que tu quieras (es el nombre                                                                                                    | C Nuevo dispositivo                                                                                                    |
| que uno le asigna, se<br>puede cambiar a su gusto)                                                                                                    | Apodo El nombre que tu quieras 💿                                                                                                    |
| Modo de Registro: HDDNS                                                                                                    | Modo de IP/Domain >                                                                                                    |
| <b>Dirección:</b> (la proporcionada por DEA)<br>Puerto: Se deia en 8000                                                                                                | Dirección Puerto 8000 @                                                                                                    |
| <b>Usuario:</b> (el que le fue proporcionado respetar                                                                                                    | Nombre de<br>usuario                                                                                                    |
| mayúsculas)                                                                                                    | Contraseña                                                                                                    |
| <b>Contrasena:</b> (la que le fue proporcionada)                                                                                                    | Nº de cámaras 0                                                                                                    |
| Después de rellenar estos campos dar guardar<br>(es<br>el icono del disquete en alto a la derecha.                                                                     |                                                                                                    |
| Aguardar unos segundos y clic en visualizar<br>cámaras                                                                                                    |                                                                                                    |